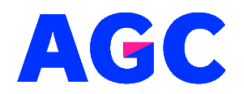

Střední škola AGC a.s., Rooseveltovo nám. 5, Teplice 415 03

# Laboratorní práce

# Arduino projekt: základní seznámení

Cíle úlohy:Seznámení se s Arduino platformou<br/>Naučit se základním principům programování Arduino<br/>Naučit se zapojit a ovládat LED diodu

#### Potřebný materiál:

Arduino UNO deska (nebo jiná kompatibilní deska) LED dioda (jakékoliv barvy) Odpor 220 ohm Propojovací dráty Breadboard (nepovinný)

Instrukce: 1. Zapojení součástek Připojte LED diodu a odpor k vašemu Arduino podle následujícího schématu:

Katodu LED (kratší nožička) připojte k odporu 220 ohm. Druhý konec odporu připojte k zemi (GND) na Arduino. Anodu LED (delší nožička) připojte k digitálnímu pinu 13 na Arduino.

#### 2. Programování Arduino

Otevřete Arduino IDE a vytvořte nový skript s následujícím kódem:

cpp Copy code // Definujeme pin, ke kterému je připojena LED dioda const int ledPin = 13;

```
void setup() {
    // Nastavíme pin jako VÝSTUP
    pinMode(ledPin, OUTPUT);
}
```

```
void loop() {
    // Zapneme LED
    digitalWrite(ledPin, HIGH);
```

// Počkáme sekundu (1000 milisekund)
delay(1000);

// Vypneme LED
digitalWrite(ledPin, LOW);

```
// Počkáme sekundu (1000 milisekund)
  delay(1000);
}
```

```
3. Nahrání kódu na Arduino
```

Připojte Arduino k počítači pomocí USB kabelu. Ve vašem Arduino IDE vyberte správný COM port a správný typ desky (např., "Arduino UNO"). Klikněte na tlačítko "→" (Nahrát) pro nahrání vašeho skriptu na desku.

## 4. Ověření funkčnosti

Po nahrání kódu by měla LED dioda začít blikat v intervalu jedné sekundy (jedna sekunda zapnutá, jedna sekunda vypnutá).

## Kontrolní otázky

Co se stane, pokud změníte hodnotu delay na 500 milisekund? Jak byste upravili kód, abyste připojili a ovládali dvě LED diody současně? K čemu slouží funkce setup() v Arduino skriptu?